## F.M.V. IŞIK ÜNİVERSİTESİ YöneTT WiFi BAĞLANTI KILAVUZU

İstemci cihazın WiFi listesinde, Şile Kampüsü için ISIKSILEWIFI, Maslak Kampüsü için ISIKMASLAKWIFI kablosuz bağlantı ismini seçerek bağlantı kurar. Bağlantı kurulduktan sonra karşınıza Oturum Aç ekranı gelecektir.

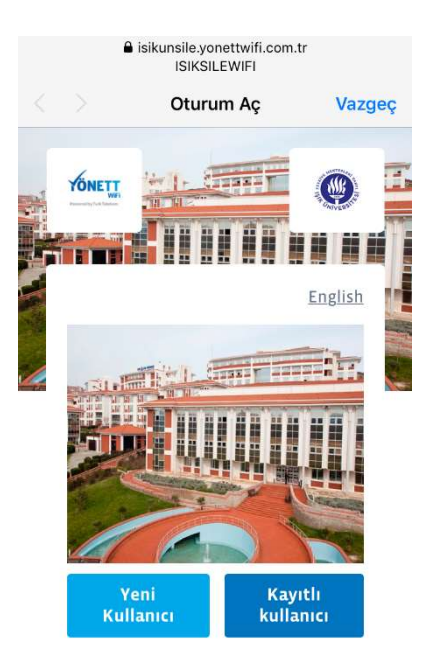

Eğer sisteme ilk defa bağlanılıyorsa bir defaya mahsus sisteme kayıt olunması gerekmektedir. Bunun için Yeni Kullanıcı düğmesine basılır.

| Englis<br>YENİ KULLANICI KAYIT | h |
|--------------------------------|---|
| YENİ KULLANICI KAYIT           |   |
|                                |   |
| +90 Telefon No                 |   |
| Şifre                          |   |
| Şifre Tekrar                   |   |
| Numaramı Paylaş Metni          |   |
| Kullanıcı Sözleşmesini         |   |

Açılan ekranda SMS ile doğrulama yapılabilmesi için GSM telefon numaranız, kendinize ait kullanacağınız şifreniz, Numara Paylaşımı ile ilgili izin (*isteğe bağlı*) ve Kullanıcı Sözleşmesi (*kullanım için mecburi*) onay kutuları doldurulmalıdır.

Gerekli bilgiler doldurulup Kullanıcı Oluştur düğmesine basıldıktan sonra cep telefonunuza doğrulama SMS'i gönderilecektir. Gelen ekranda doğrulama şifresini girerek kayıt işlemi tamamlanır.

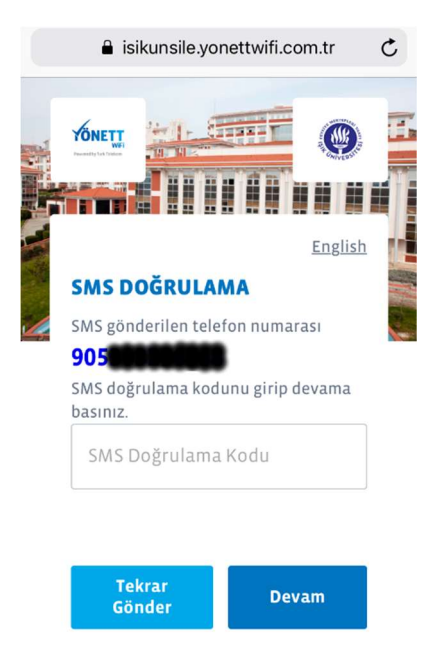

Şifrenin ulaşmaması durumunda Tekrar Gönder düğmesi ile yeni SMS gönderimi sağlanır.

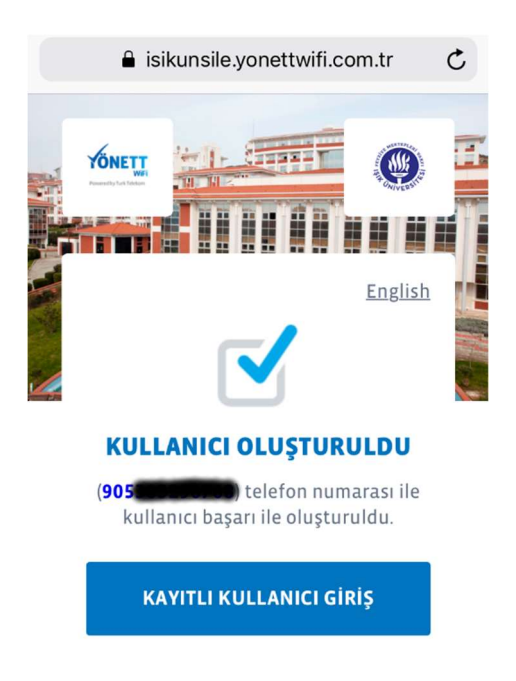

SMS doğrulaması başarıyla tamamlandıktan sonra Kayıtlı Kullanıcı Giriş düğmesi seçilerek Giriş ekranına geçilir.

|                | Oturum Aç        | Vazge   |
|----------------|------------------|---------|
|                |                  | English |
| KAYITLI        | KULLANICI GİF    | RİŞ     |
| +90            | Telefon No       |         |
| Şifre          |                  |         |
| Beni           | Hatırla          |         |
| Şifre<br>unutt | mi<br>um Gi      | iriş    |
| Henüz          | z kayıt olmadını | z mı?   |
|                |                  | 510     |

Gerekli alanlar doldurularak Giriş düğmesine basılır ve işlem tamamlanır. Eğer kayıt esnasında belirttiğiniz şifreyi unutursanız veya değiştirmek isterseniz Şifremi Unuttum seçeneği ile tekrar SMS doğrulama yaparak yeni şifre alabilirsiniz.

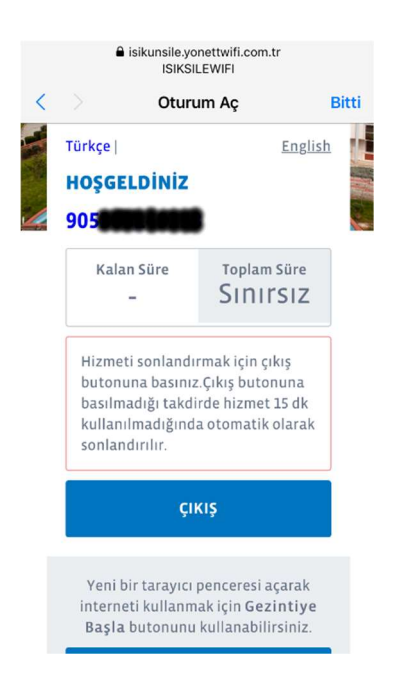

## Önemli Not:

- iOS cihazlar kendi Captive Portal ekranını açtıkları için Beni Hatırla seçeneği çalışmamaktadır.
- Android cihazlar (eski sürüm işletim sistemine sahip) oturum açma ekranından önce varsayılan sayfayı açmayı çalıştığı için sorun yaşanabilmektedir. Böyle durumlarda isikunsile.yonettwifi.com.tr veya isikunmaslak.yonettwifi.com.tr adreslerine elle giriş yapılabilir.
- Herhangi bir işlem yapılmadığı veya 2 saat süre ile WiFi bağlantı kullanılmadığı durumlarda sistemden otomatik olarak çıkış yapılır. Bağlantı için tekrar giriş yapılması gerekmektedir.